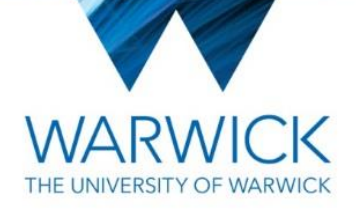

## **STP Quick Reference Guide: Claiming holiday pay**

stp@warwick.ac.uk 024 7652 4831

## Important guidelines

- Holiday pay is accrued with every hour that you work
- Holiday pay is based upon the pro rata equivalent of 28 days per annum
- Holiday pay is available to claim after your hours have been approved by your department
- Claims for holiday pay must be submitted before the main payroll deadline
- Requests made after a payroll deadline will be processed for the next available payroll run
- Please be aware that you are unable to submit partial claims

## Claiming holiday pay

- 1. Go to the Sessional Teaching Payroll page on the HR website: <u>https://warwick.ac.uk/stp/</u>
- 2. Click the button **Sign in to STP**; you will be redirected to log in using your Warwick ITS Account if you are not already logged in
- 3. Select the option to Claim holiday pay:

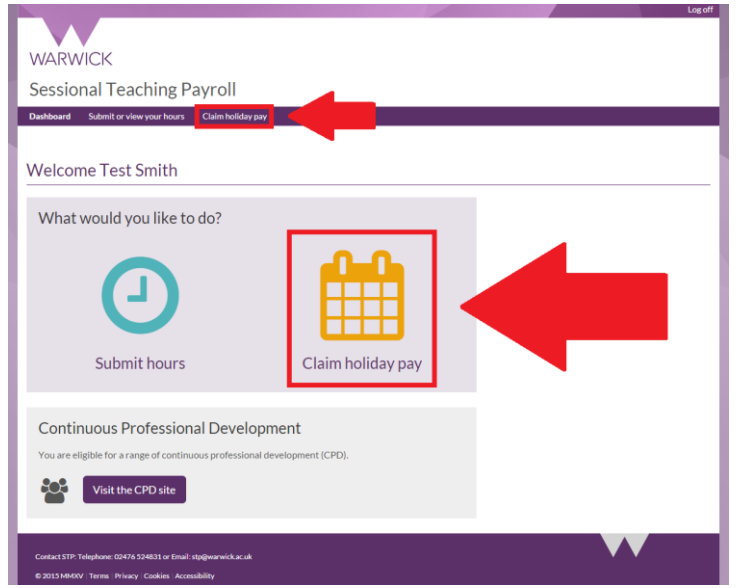

4. Select the option to View holiday pay:

Holiday pay

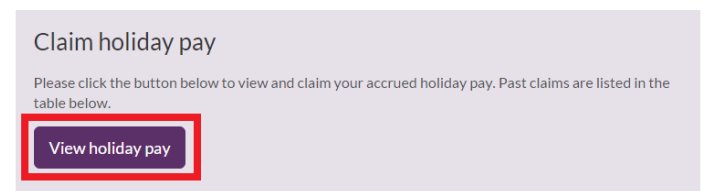

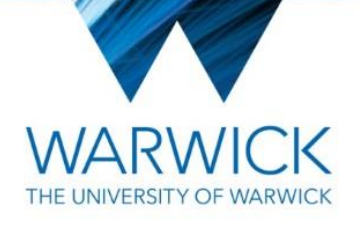

 Click the **Request** link in the row of the assignment for which you wish to claim holiday pay: Holiday pay accrued

| Ref   | Assignment title | Available pay | Request |  |
|-------|------------------|---------------|---------|--|
| 42463 | Website testing  | £14.06        | Request |  |

 Check the details and if you wish to proceed with the claim, click the Submit button: Request holiday pay

| Ref                   | Assignment title    |  |  |
|-----------------------|---------------------|--|--|
| 42469                 | Website testing     |  |  |
| Accrued holiday hours | Accrued holiday pay |  |  |
| 11.25                 | £14.06              |  |  |
| Submit                |                     |  |  |

7. You will automatically be directed to the following page, which will display £0.00 available pay as you have just claimed the pay which was available:

Holiday pay accrued

| Ref   | Assignment title | Available pay | Request |
|-------|------------------|---------------|---------|
| 42463 | Website testing  | £0.00         | -       |

8. If you return to the main **Holiday pay** page, you will see a log of the claim you submitted. A 'Processing' status means that this will be paid to you in the next available payroll, at which point the status will change to 'Paid':

Holiday pay

| Claim holiday pay                                                                                                    |
|----------------------------------------------------------------------------------------------------|
| Please click the button below to view and claim your accrued holiday pay. Past claims are listed in the table below. |
| View holiday pay                                                                                                    |

## Holiday request search

| Filter results          |                   |          |           |            |        |  |  |  |
|-------------------------|-------------------|----------|-----------|------------|--------|--|--|--|
| Assignment title        |                   |          |           |            |        |  |  |  |
| Entered from Entered to |                   |          |           |            |        |  |  |  |
| Filter                  | Clear             |          |           |            |        |  |  |  |
|                         |                   |          |           |            |        |  |  |  |
| Ref                     | Date entered      | Assignme | ent title | Status     | Рау    |  |  |  |
| 38126                   | 15 September 2015 | Website  | testing   | Processing | £14.06 |  |  |  |
| 38125                   | 11 September 2015 | Website  | testing   | Processing | £32.81 |  |  |  |
| 38124                   | 10 September 2015 | Website  | testing   | Processing | £27.19 |  |  |  |